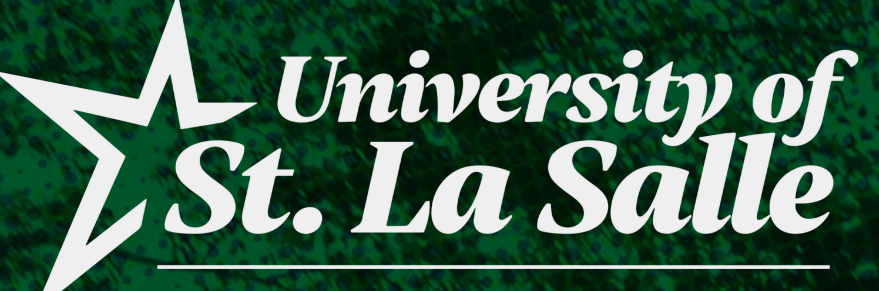

### OFFICE OF THE UNIVERSITY REGISTRAR

BACOLOD

## ENROLLMENT PROCESS FOR CONTINUING STUDENTS

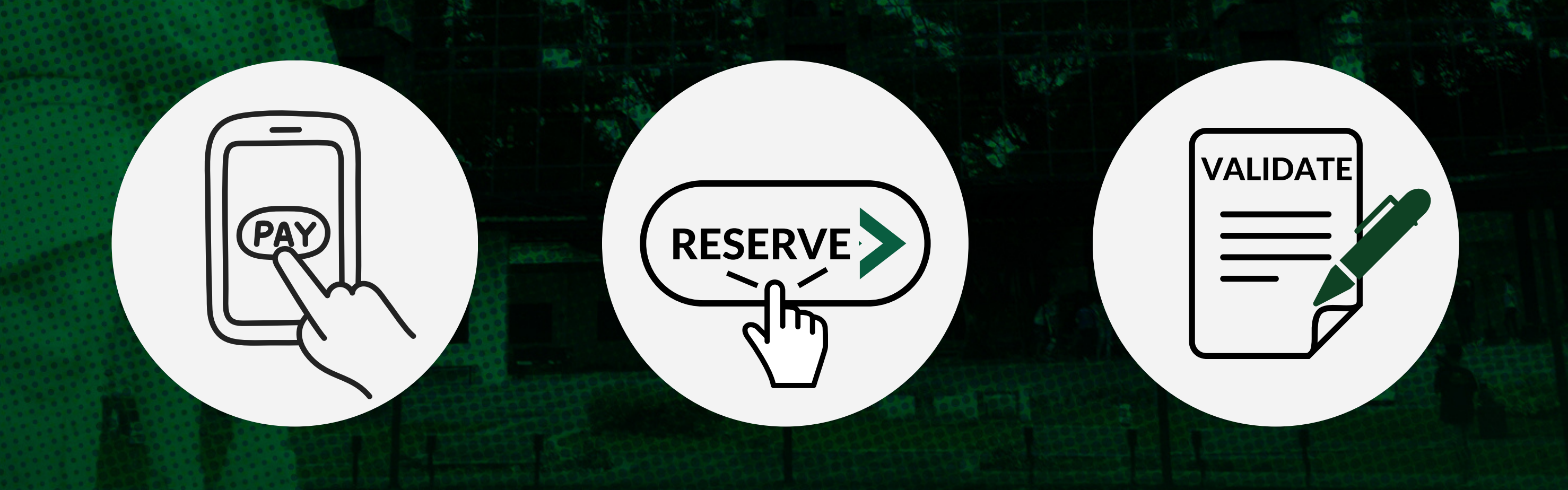

### SECOND SEMESTER ACADEMIC YEAR 2023-2024 COLLEGE UNIT

# ENROLLMENT DATES

SECOND SEMESTER ACADEMIC YEAR 2023-2024 COLLEGE UNIT

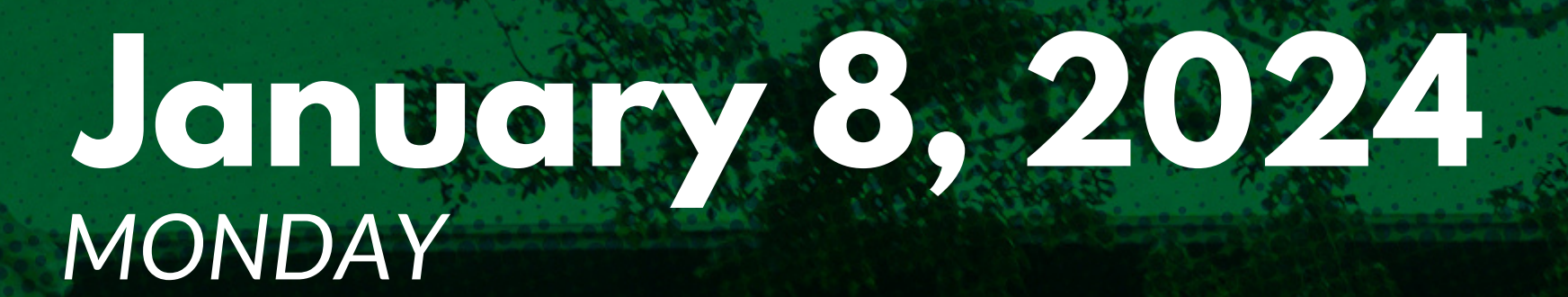

SPECIAL ENROLLMENT FOR THE FOLLOWING STUDENTS:

- STUDENT ASSISTANTS
- VARSITIES

WORKING STUDENTS (EXTERNAL)

OPEN TO ALL YEAR LEVELS FOR COURSES WITH BLOCK SECTIONS ONLY

NOTE: Students who are under these categories should email (heu.enrollment) their Duty/Training Schedules and indicate the Course and the Class Code/s of their preferred schedules to enroll in. Please see sample below. As for students working outside USLS, please provide a Certificate of Employment with your Duty Hours.

For example:

- Course RIZAL
- Class Code BABA 2-A (MTWTHF) 05:30 07:30 PM

| CLASS CODES |         |             |       |                                               |  |  |  |
|-------------|---------|-------------|-------|-----------------------------------------------|--|--|--|
| nits        |         | _ 4         |       | Schedule ([Slots]SubjectCode-                 |  |  |  |
| 3           | -select | ech e dulle | -     | ~                                             |  |  |  |
|             | -select | schedul     | e-    |                                               |  |  |  |
|             | [39] A  | ALL 2-      | AIN   | /T/W/TH/F 08:00AM-10:00AM B 24                |  |  |  |
|             | [17] B  | BSMA        | 2-B/I | SAS2/ALL   M/T/W/TH/F 05:30PM-07:30PM W 11    |  |  |  |
|             | [10] A  | BABA        | 2-A   | M/T/W/TH/F 08:00AM-10:00AM MM 33              |  |  |  |
| · M 08:0    | [23] B  | BABA        | 2-B   | M/T/W/TH/F 01:30PM-03:30PM MM 33              |  |  |  |
| 0:00AM      | [10] A  | BABE        | 4-A   | M/T/W/TH/F 10:00AM-12:00PM W 13               |  |  |  |
| - M 01:3    | 0PM-03: | hoper o     |       | 1:30PM-03:30PM C 13/W 01:30PM-03:30PM C 13/TH |  |  |  |

page 2 of 15

### ENROLLMENT DATES SECOND SEMESTER ACADEMIC YEAR 2023-2024 COLLEGE UNIT

### January 8-10, 2024 MONDAY - WEDNESDAY

OPEN TO ALL YEAR LEVELS FOR COURSES WITH BLOCK SECTIONS ONLY

Within this week, students can enroll their courses designated to their Program, Year Level and Section

### January 11,12,15 & 16, 2024 THU, FRI, MON, TUE

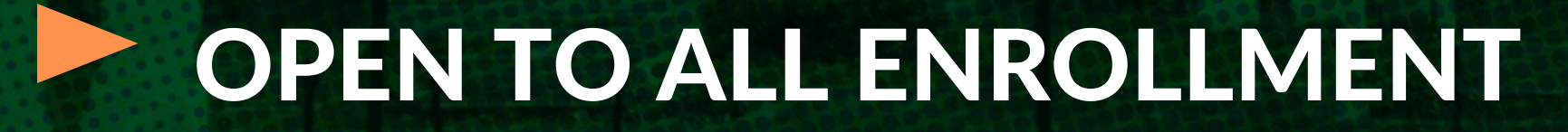

Within this week, students can enroll their courses and select their preferred schedules, regardless of their Program, Year Level and/or Section, as long as it is not yet full or in conflict with their other schedules and has passed the PREREQUISITES subject(s).

page 3 of 15

# PRE-ENROLLMENT REMINDERS & REQUIREMENTS

Before you proceed with enrollment, please make sure that you do the following:

Settle your **BACK ACCOUNTS** and **CLEARANCES/DEFICIENCIES** from the previous semester(s) or academic year(s) on or before enrollment periods.

Log in to Student portal, proceed to My Grades and click Curriculum/Prospectus with Grades, for your subject registration guide on what courses are going to take this semester.

**Take Note:** You have to select the courses based on your year level of the Curriculum/Prospectus Guide.

**Class Offerings:** You can view here the offered subjects with schedules for the current semester.

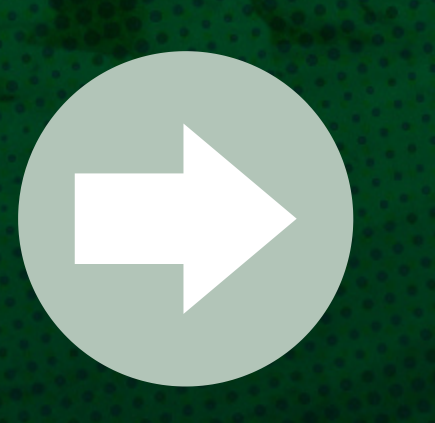

Communicate with your Department Chairperson or College Secretaries for **EVALUATION AND ADVISING OF COURSES** that you will be taking for the semester.

page 4 of 15

## PAYMENT OF ENROLLMENT FEE(cont'd)

Refer to the table below for the required fees for upon enrollment per category:

### **REQUIRED FEES UPON ENROLLMENT**

|       |             | Α          | В          | С          | D          |
|-------|-------------|------------|------------|------------|------------|
|       | First Year  | 7, 000.00  | 7, 000.00  | 7, 000.00  | 7, 000.00  |
| BSN   | Second Year | 10, 000.00 | 10, 000.00 | 10, 000.00 | 10, 000.00 |
|       | Third Year  | 12, 000.00 | 12, 000.00 | 12, 000.00 | 12, 000.00 |
|       | Fourth Year | 15, 000.00 | 15, 000.00 | 15, 000.00 | 15, 000.00 |
|       |             |            |            |            |            |
| Other | Courses     | 7, 000.00  | 7, 000.00  | 7, 000.00  | 7, 000.00  |

### **For Tuition & Payment Concerns**

Email Addresses: studentaccounts@usls.edu.ph cashiers@usls.edu.ph

Trunk Line No.: (034) 434-6100 local 109 (034) 434-6100 local 160

page 5 of 15

### PAYMENT OF ENROLLMENT FEE(cont'd)

EFFECTIVE SEPT 16, 2023, THE FOLLOWING CHANGES ON PAYMENT ACCEPTANCE SHALL BE AS FOLLOWS:

Accepted at Alternative Payment Centers

| Payr        | nent Center          | Nature of Fees | Payment Form | Date of credit to the student ledger |
|-------------|----------------------|----------------|--------------|--------------------------------------|
| <u>.</u>    | MLhuillier<br>(ML)   | Tuition        | Cash         | Real Time                            |
| <b>@</b> m' | SM /<br>Savemore     | Tuition        | Cash         | Next Working Day                     |
| фврі        | BPI                  | Tuition        | Cash/Online  | Next Working Day                     |
| Uniordiant  | UnionBank<br>(UB)    | Tuition        | Cash/Online  | Next Working Day                     |
| BDO         | BDO                  | Tuition        | Cash/Online  | Next Working Day                     |
| ò           | Dragon<br>Pay (AIMS) | Tuition        | Online       | Real Time                            |

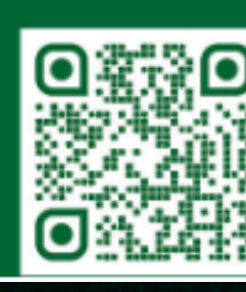

For payment transactions through banks, always channel your payments using bank bills payment facilities. Refer to this link: **www.usls.edu.ph/payment-centers** 

Accepted at the USLS Business Office

| Tuition Fees                                             |                               | Credit Cards |
|----------------------------------------------------------|-------------------------------|--------------|
|                                                          | Gi)<br><sub>GCash</sub> Gcash | maya Maya    |
|                                                          | Debit Cards                   | GR GR        |
| (                                                        |                               |              |
|                                                          |                               | - TIPA       |
| Miscellaneous Fees                                       | Checks                        | Credit Cards |
| Miscellaneous Fees<br>Special Fees<br>Certification Fees | Checks<br>G()<br>GCash        | Credit Cards |

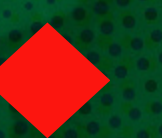

**NOTE**: You cannot proceed to step 2 if a Message Alert will appear on the *Registration* tab of your AIMS Student Portal if you have not paid your enrollment fee or if your payment transaction has not been reflected by the Business Office to your account.

| Message Alert                                                                                                    | ×  |
|----------------------------------------------------------------------------------------------------|----|
| Hi                                                                                                    |    |
| Payment Upon Enrollment is not yet settled/paid. Please settle/pay the required amount for the enrollment to continue with your registration. |    |
| Thank you.                                                                                                    |    |
| Ok                                                                                                    | ау |

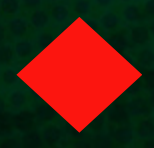

Students are highly encouraged to pay their enrollment fee(s) ahead of time, especially for those who will be paying at the alternative payment centers, to avoid delays with reservation of courses.

page 6 of 15

# **RESERVATION OF COURSES**

At this point, the students will be the one to reserve their courses on their own once payment of tuition fees has been reflected.

You may refer to your curriculum/prospectus for the subjects to be taken guide for this semester according to your year level status or communicate to your Department Chairperson for advising.

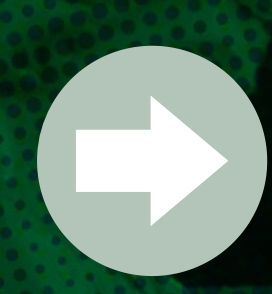

Log-in to your AIMS Student Portal https://aims.usls.edu.ph/lasalle/

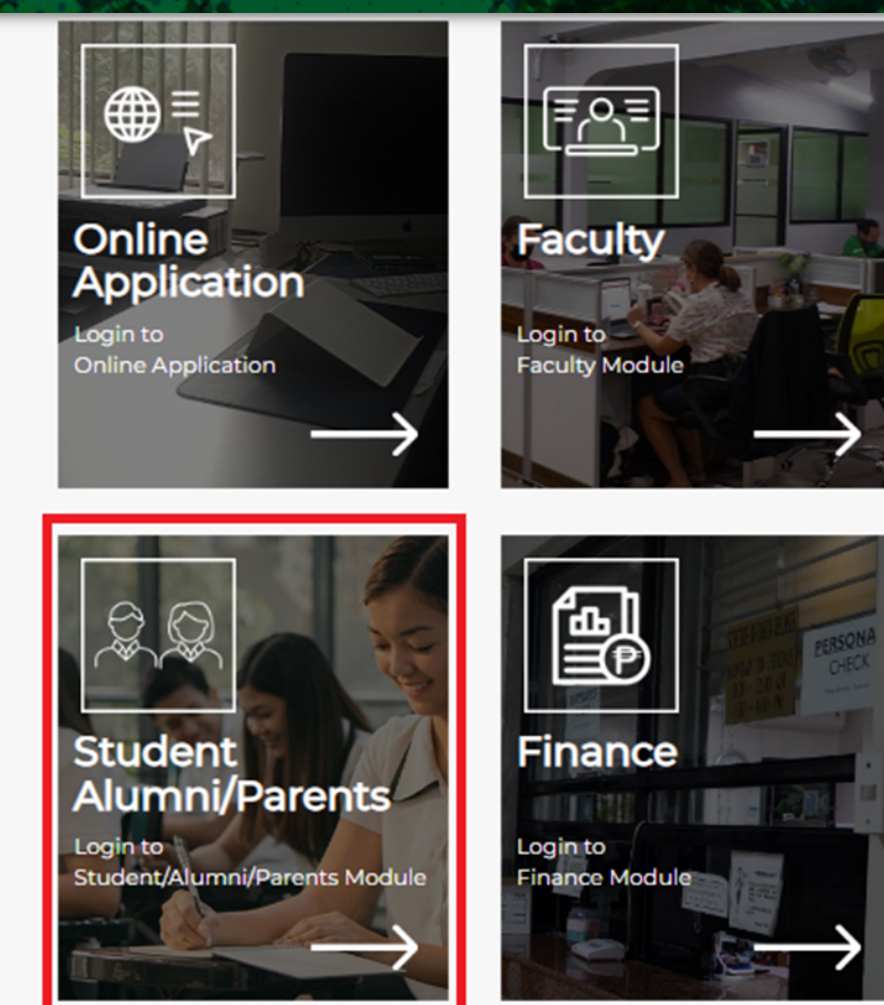

| UNIVERSITY OF ST. LA SALLE<br>Bacolod City |
|--------------------------------------------|
| Student                                    |
| Student                                    |
| Alumni<br>Parent<br>Non-Student            |
| 🕑 f ⊻ 🞯 G                                  |

Click the drop-down button and select "Student"

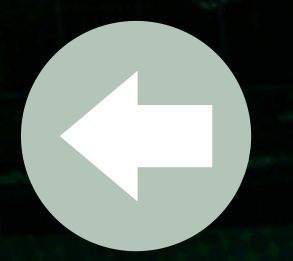

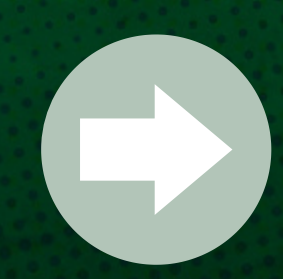

Input your Username, Password and Birthdate in the fields provided

- your username is your ID Number;
- your default password is your birthdate

| La Sa<br>Bacolo     | le                    |
|---------------------|-----------------------|
| UNIVERSITY OF ST. D | LA SALLE              |
| Username            | £                     |
| Password            | ۲                     |
| Birth Date          |                       |
| < Back              | Log in                |
| Forgot your         | password? Click Here. |

### page 7 of 15

## RESERVATION OF COURSES(cont'd)

At this point, the students will be the one to reserve their courses on their own once payment of tuition fees has been reflected and has been advised by their DCs of the courses that they will be taking.

2.1 Click the Registration tab to view your advised courses

2.1A An alert message will prompt you if your payment is not yet reflected.

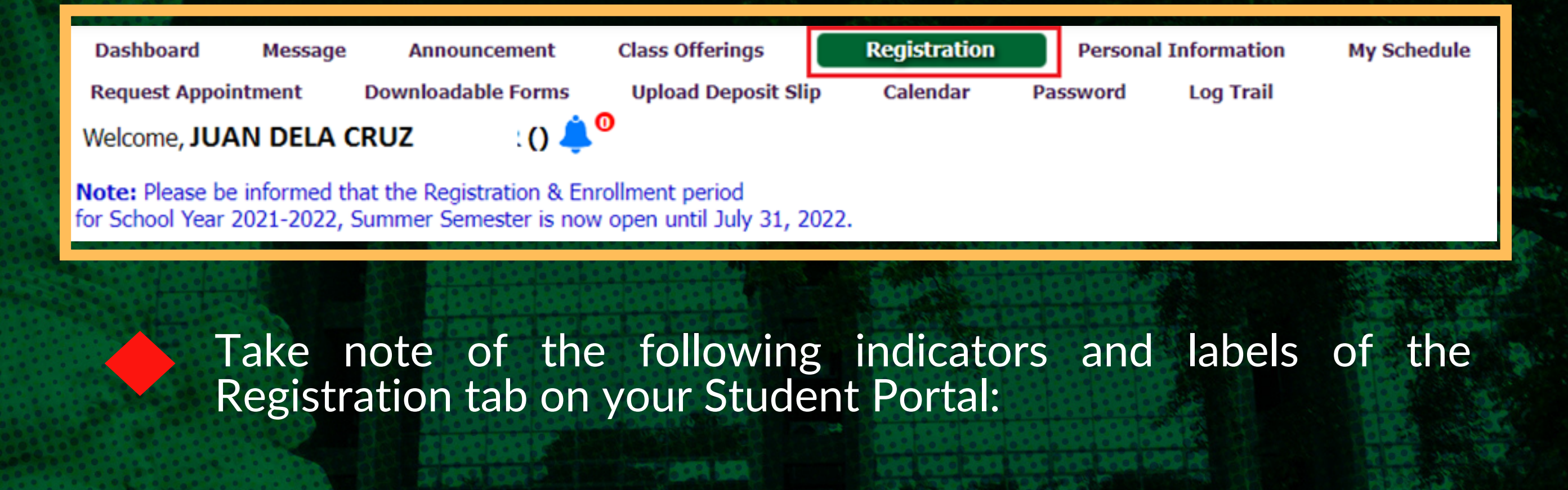

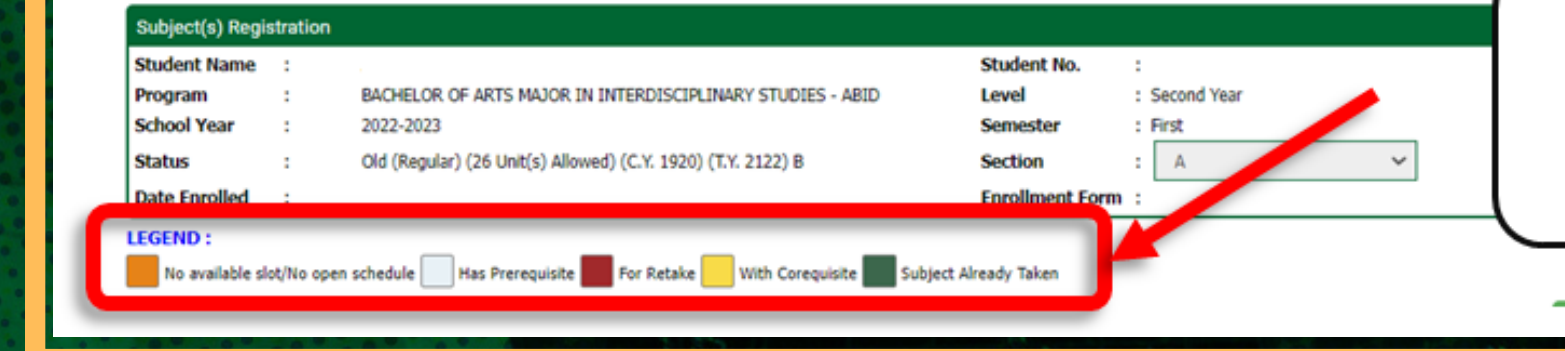

The system will show the status of the subjects offered based on the legend.

 $\blacklozenge$ 

Review the courses advised to you by your Department Chairperson under the **Registered Subject(s) for the current semester** table. Please refer to the sample below.

| SISTERED SUBJECT(S) | OR THE CURRENT SEMESTER                    |           |           |                |               |   | Click to Register your Subject(s) |                          |  |  |
|---------------------|--------------------------------------------|-----------|-----------|----------------|---------------|---|-----------------------------------|--------------------------|--|--|
| Subject Code        | Description                                | Lec Hours | Lab Hours | Credited Units | Schedule      |   | Faculty/Teacher's Name            |                          |  |  |
| CWRLD               | The Contemporary World                     | 3         |           | 3              | [49] ABID 2-A | ~ | ABALAJON, MIRA DELLOMES           |                          |  |  |
| IDST101             | Introduction to Interdisciplinary Studies  |           |           | 3              | [49] ABID 2-A | ~ |                                   |                          |  |  |
| IDST102             | Introduction to Philosophical Perspectives |           |           | 3              | [49] ABID 2-A | ~ |                                   |                          |  |  |
| IDST103             | Socio-Anthropology                         |           |           | 3              | [49] ABID 2-A | ~ | This table wi                     | Il show all the subject  |  |  |
| IDST104             | Advanced Personality Development           |           |           | 3              | [49] ABID 2-A | ~ | advised                           | dvised by the denartment |  |  |
| IRS3                | Spirituality in the Workplace              | 3         |           | 3              | [49] ABID 2-A | ~ | C                                 | chairperson              |  |  |
| LOGIC               | Logic                                      | 3         |           | 3              | [49] ABID 2-A | ~ |                                   |                          |  |  |
| PED3                | Swimming and Recreation                    | 2         |           | 2              | [49] ABID 2-A | ~ |                                   |                          |  |  |
| PSPEAK              | Public Speaking                            | 3         |           | 3              | [49] ABID 2-A | ~ |                                   |                          |  |  |
|                     |                                            |           | TOTAL     | UNITS : 26/(0) |               |   |                                   |                          |  |  |

page 8 of 15

### **RESERVATION OF COURSES (cont'd)**

At this point, the students will be the one to reserve their courses on their own once payment of tuition fees has been reflected and has been advised by their DCs of the courses that they will be taking.

The table below shows the list of courses based on the *student's curriculum* 

|   | Subject No. | Descriptive Title                          | Lec<br>Hours | Lab<br>Hours | Credited<br>Units | Schedule         | Remark/Status                      |
|---|-------------|--------------------------------------------|--------------|--------------|-------------------|------------------|------------------------------------|
| I | CWRLD       | The Contemporary World                     | 3            |              | 3                 | [49] ABID 2-A    | ~                                  |
| 2 | ID5T101     | Introduction to Interdisciplinary Studies  |              |              | 3                 | [49] ABID 2-A    | ✓                                  |
| / | IDST102     | Introduction to Philosophical Perspectives |              |              | 3                 | [49] ABID 2-A    | ~                                  |
| - | IDST103     | Socio-Anthropology                         |              |              | 3                 | [49] ABID 2-A Th | is table will show all the offered |
| ~ | IDST104     | Advanced Personality Development           |              |              | 3                 | [49] ABID 2-A    | jects and schedule to be taken by  |
| ~ | IRS3        | Spirituality in the Workplace              | 3            |              | 3                 | [49] ABID 2-A    | the student                        |
| ~ | LOGIC       | Logic                                      | 3            |              | 3                 | [49] ABID 2-A    | the student.                       |
| ~ | PED3        | Swimming and Recreation                    | 2            |              | 2                 | [49] ABID 2-A    | ×                                  |
| ~ | PSPEAK      | Public Speaking                            | 3            |              | 3                 | [49] ABID 2-A    | ·•                                 |

2.2 Tick the checkbox of your advised courses that you will be

#### enrolling and select a schedule by clicking the drop-down button

| Subject(s) Registration                                                                 |                                                                                                    |                                               |                                                                             |                       |                                                             |                                   |
|-----------------------------------------------------------------------------------------|----------------------------------------------------------------------------------------------------|-----------------------------------------------|-----------------------------------------------------------------------------|-----------------------|-------------------------------------------------------------|-----------------------------------|
| Student Name :<br>Program : B/<br>School Year : 20<br>Status : Oi<br>Date Enrolled : Ju | ACHELOR OF ARTS MAJOR IN INTERDI<br>022-2023<br>Id (Regular) (26 Unit(s) Allowed) (C.Y. 1<br>Ily 15, 2022 | SCIPLINARY STUDIES - A<br>1920) (T.Y. 2122) B | Student No. Student No. Student No. State Semester Section Enrollment Form: | Second Year<br>First  |                                                             |                                   |
| REGEND :<br>No available slot/No ope<br>REGISTERED SUBJECT(                             | n schedule Has Prerequisite F<br>S) FOR THE CURRENT SEMESTE<br>Description                                | for Retaile With Core                         | quisite Subject Aire                                                        | ady Taken<br>Schedule | Click to Register your Subject(s)<br>Faculty/Teacher's Name |                                   |
| CWRLD                                                                                   | The Contemporary World                                                                                    | Hours<br>3                                    | Hours Units                                                                 | [49] ABID 2-A         | - ABALAJON, MIRA DELLOMES                                   |                                   |
| IDST101                                                                                 | Intri duction to Interdisciplinary Stu                                                                    | udies                                         | з                                                                           | [49] ABID 2-A         | ~                                                           |                                   |
| IDST102                                                                                 | Introduction to Phil                                                                                      | ore selecti                                   |                                                                             | [49] ABID 2-A         | ~ (                                                         | This column shows the available   |
| IDST103                                                                                 | Socio-Anthropology SC                                                                                     | hedule, ma                                    | ake                                                                         | [49] ABID 2-A         | -                                                           | schedule/s for a course Click the |
| IDST104                                                                                 | Adv need Personali                                                                                        | sure that th                                  | e                                                                           | [49] ABID 2-A         | ~                                                           | drondown button to see more       |
| IR53                                                                                    | Spinguality in the W                                                                                      | eckbox of                                     | the                                                                         | [49] ABID 2-A         | ~                                                           | schedules                         |
|                                                                                         | L091: CC                                                                                                  | ourse is fille                                | ea.                                                                         | [49] ABID 2-A         | ~ (                                                         | schedules.                        |
| PED3                                                                                    | Swimming and Recreation                                                                                   | 2                                             | 2                                                                           | [49] A81D 2-A         | ~                                                           |                                   |
| PSPEAK                                                                                  | Public Speaking                                                                                           | 3                                             | 3                                                                           | [49] ABID 2-A         | ~                                                           |                                   |
|                                                                                         |                                                                                                    | T                                             | OTAL UNITS : 26/(0)                                                         |                       |                                                             |                                   |

Please take note that during the **OPEN TO ALL YEAR LEVELS FOR COURSES WITH BLOCK SECTIONS ONLY**, you can only select the schedules assigned to your Program, Year Level and/or Section.

page 9 of 15

### **RESERVATION OF COURSES (cont'd)**

At this point, the students will be the one to reserve their courses on their own once payment of tuition fees has been reflected and has been advised by their DCs of the courses that they will be taking.

**2.3** Click the "Click to Register your Subject(s)" button to review and reserve your courses and to view your total assessment.

| Stu<br>Pro<br>Sch<br>Stal<br>Dat                                                                                                    | oject(s) Registration<br>dent Name :<br>gram : BA<br>ool Year : 20.<br>tus : Ok<br>e Enrolled : Jul | CHELOR OF ARTS MAJOR IN INTERDISCIPLINAR<br>22-2023<br>d (Regular) (26 Unit(s) Allowed) (C.Y. 1920) (T.Y.<br>y 15, 2022 | RY STUDIES -<br>2122) B | Stude<br>ABIDLevel<br>Seme<br>Secti<br>Enrol | ent No. :<br>I :<br>ester :<br>on :<br>Ilment Form: | Second Year<br>First<br>A |                                   |     |
|----------------------------------------------------------------------------------------------------|----------------------------------------------------------------------------------------------------|----------------------------------------------------------------------------------------------------|-------------------------|----------------------------------------------|-----------------------------------------------------|---------------------------|-----------------------------------|-----|
| REG                                                                                                    | END :<br>No available slot/No oper<br>ISTERED SUBJECT(S                                             | schedule Has Prerequisite For Retake                                                                                    | With Co                 | requisite                                    | Subject Alrea                                       | ady Taken                 | Click to Register your Subject(s) | 2.3 |
|                                                                                                    | Subject Code                                                                                        | Description                                                                                                    | Lec<br>Hours            | Lab<br>Hours                                 | Credited<br>Units                                   | Schedule                  | Faculty/Teacher's Name            |     |
| ~                                                                                                    | CWRLD                                                                                               | The Contemporary World                                                                                                  | 3.                      |                                              | 3                                                   | [49] ABID 2-A             | ← ABALAJON, MIRA DELLOMES         |     |
| <b>v</b>                                                                                                    | IDST101                                                                                             | Introduction to Interdisciplinary Studies                                                                               |                         |                                              | 3                                                   | [49] ABID 2-A             | v                                 |     |
| ~                                                                                                    | IDST102                                                                                             | Introduction to Philosophical Perspectives                                                                              |                         |                                              | 3                                                   | [49] ABID 2-A             | •                                 |     |
| ~                                                                                                    | IDST103                                                                                             | Socio-Anthropology                                                                                                    |                         |                                              | 3                                                   | [49] ABID 2-A             | •                                 |     |
| ~                                                                                                    | IDST104                                                                                             | Advanced Personality Development                                                                                        |                         |                                              | 3                                                   | [49] ABID 2-A             | ~                                 |     |
|                                                                                                    | IRS3                                                                                                | Spirituality in the Workplace                                                                                           | 3                       |                                              | 3                                                   | [49] ABID 2-A             | ~                                 |     |
| ~                                                                                                    | 10510                                                                                               | Logic                                                                                                    | 3                       |                                              | 3                                                   | [49] ABID 2-A             | •                                 |     |
| <ul><li></li><li></li><li></li><li></li><li></li><li></li><li></li><li></li><li></li><li></li><li></li><li></li><li></li><li></li><li></li><li></li><li></li><li></li><li></li><li></li><li></li><li></li><li></li><li></li><li></li><li></li><li></li><li></li><li></li><li></li><li></li><li></li></ul>          | LOGIC                                                                                               |                                                                                                    |                         |                                              |                                                     | [49] A8ID 2-A             | ~                                 |     |
| <ul><li></li><li></li><li></li><li></li><li></li><li></li><li></li><li></li><li></li><li></li><li></li><li></li><li></li><li></li><li></li><li></li><li></li><li></li><li></li><li></li><li></li><li></li><li></li><li></li><li></li><li></li><li></li><li></li><li></li><li></li><li></li><li></li><li></li></ul> | PED3                                                                                                | Swimming and Recreation                                                                                                 | 2                       |                                              | 1.60                                                |                           |                                   |     |

Before clicking the *Click to Register your Subject(s)* button, please make sure to **review your courses and selected schedules** as you can no longer make anymore changes after.

If you wish to remove advised subject(s) , **uncheck the checkbox** to remove selected course from the "Registered Subject(s) for the Current Semester"

| REGI | ND :<br>No available slot/No oper<br>STERED SUBJECT(S | n schedule Has Prerequisite For Retak      |
|------|-------------------------------------------------------|--------------------------------------------|
| #    | Subject Code                                          | Description                                |
| ~    | CWRLD                                                 | The Contemporary World                     |
|      | IDST101                                               | Introduction to Interdisciplinary Studies  |
| ~    | IDST102                                               | Introduction to Philosophical Perspectives |
| ~    | IDST103                                               | Socio-Anthropology                         |

page 10 of 15

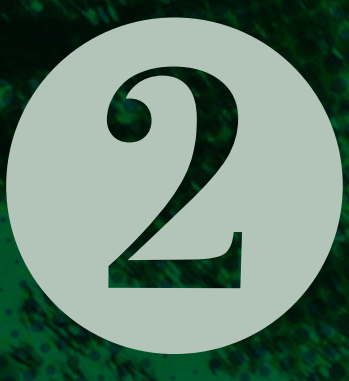

### **RESERVATION OF COURSES**(cont'd)

At this point, the students will be the one to reserve their courses on their own once payment of tuition fees has been reflected and has been advised by their DCs of the courses that they will be taking

**2.4** After registering your courses, a Message Alert will display on your portal. Click the "Okay" button

#### Message Alert

The system notice that you have already paid your Upon Enrollment Payment. Click the Save Registration button if you do not want to make another payment. Choose payment option from the dropdown if you would like to make another payment. That ou.

Okay

# **2.5 Review reserved subjects.** Click the "Save Registration" button to enroll your courses.

| Stude<br>Progra<br>Status<br>Schoo<br>Date I<br>Enroll<br>Date I | nt Name<br>am<br>;<br>I Year<br>Registered<br>ment Form<br>Enrolled | :<br>BACHELOR OF S<br>New (Regular) (<br>2022-2023<br>:<br>Validated - Jul 2:<br>July 23, 2022 | CIENCE IN ACCOUNTANCY - BABA<br>27.5 Unit(s) Allowed ) (C.Y. 2223) (T.Y. 2223) (Category B) NSTP(CWTS)<br>3, 2022 |     | Studen<br>Year Le<br>Section<br>Semest<br>Site Co | t No.<br>:vel<br>:<br>ter<br>de | :<br>First Year<br>B<br>First |      |                   |                      |
|------------------------------------------------------------------|---------------------------------------------------------------------|------------------------------------------------------------------------------------------------|----------------------------------------------------------------------------------------------------|-----|---------------------------------------------------|---------------------------------|-------------------------------|------|-------------------|----------------------|
| gister                                                           | gistered Subjects and Class Schedule:                               |                                                                                                |                                                                                                    |     |                                                   |                                 |                               |      |                   |                      |
| #                                                                | Section                                                             | Subject Code                                                                                   | Description                                                                                                    | Lec | Lab                                               | Units                           | Faculty/Teacher's Name        | Time | Day               | Room                 |
| 1                                                                | ACCT101                                                             | BABA 1-B                                                                                       | Basic Accounting (Basic Corporate Accounting - SE and FS Presentation)                                            | 6   | 0                                                 | 6                               | 06:30PM - 08:30PM             | Т/ТН | W 13              |                      |
| 2                                                                | COMLAW1                                                             | BABA 1-B                                                                                       | Law on Obligations and Contracts                                                                                  | 3   | 0                                                 | 3                               | 05:30PM - 06:30PM             | M/W  | MM 24             |                      |
| 3                                                                | CWRLD                                                               | BABA 1-B                                                                                       | The Contemporary World                                                                                            | 3   | 0                                                 | 3                               | 03:30PM - 04:30PM             | T/TH | MM 32             |                      |
| 4                                                                | IGG                                                                 | BABA 1-B                                                                                       | Group Guidance 1                                                                                                  | 1.5 | 0                                                 | 1.5                             | 03:30PM - 04:30PM             | м    | MM 24             |                      |
| 5                                                                | IRS1                                                                | BABA 1-B                                                                                       | Lasallian Spirituality                                                                                            | 3   | 0                                                 | 3                               | 07:30AM - 08:30AM             | T/TH | C 13              |                      |
| 6                                                                | MATHMW                                                              | BABA 1-B                                                                                       | Mathematics in the Modern World                                                                                   | 3   | 0                                                 | 3                               | 02:30PM - 03:30PM             | M/W  | MM 24             |                      |
| 7                                                                | NSTP1                                                               | BABA 1-B                                                                                       | National Service Training Program 1                                                                               | 3   | 0                                                 | 3                               | 01:30PM - 04:30PM             | S    | B 21              |                      |
| 8                                                                | PED1                                                                | BABA 1-B                                                                                       | Wellness and Fitness                                                                                              | 2   | 0                                                 | 2                               | 03:30PM - 04:30PM             | W    | СС                |                      |
| 9                                                                | RHIST                                                               | BABA 1-B                                                                                       | Readings in Philippine History                                                                                    | 3   | 0                                                 | 3                               | 04:30PM - 05:30PM             | T/TH | MM 33             |                      |
|                                                                  |                                                                     |                                                                                                |                                                                                                    |     | TOTAL                                             | 27.5/(0)                        |                               |      |                   |                      |
|                                                                  |                                                                     |                                                                                                |                                                                                                    |     |                                                   |                                 |                               |      | Save Registration | Back to Registration |

If you are a **regular student** and have reserved your courses, please proceed to **Step 3 for the Validation of your enrollment**. Otherwise, please proceed to the next page for the reservation of courses for **irregular students**.

page 11 of 15

### RESERVATION OF COURSES FOR IRREGULAR STUDENTS

This process is for *irregular students* only and will be applied during the **Open-To-All Enrollment** from **January 11**, **12** & **15**,**16**, **2024**.

- 1. Review the advised courses under the "Registered Subject(s) for the current semester" table.
- 2. If you want to remove a course, **click** or **uncheck** the **checkbox beside the subject code.**
- 3. If you want to update your schedule or add other courses, **click the "VIEW OTHER SUBJECT(S) to REGISTER"** button. All courses in your curriculum will display.
- You search for a specific course by using the Advanced Search.
- 4. Click the check box beside the course and select your preferred schedule.
- 5. Click the "Click to register your Subject(s)" button to review and reserve your subjects and assessment.

| Subje      | cits) Registration                                                                                 |                     |                          |              |                     |                   |                          |                       |                                   |  |
|------------|----------------------------------------------------------------------------------------------------|---------------------|--------------------------|--------------|---------------------|-------------------|--------------------------|-----------------------|-----------------------------------|--|
| Stude      | BACHELOR OF ARTS MAJOR IN INTERDISCIPLINARY STUDIES -                                              |                     |                          |              | Stuc                | lent No.          | 1                        |                       |                                   |  |
| Progra     | Program : ABID                                                                                     |                     |                          | Leve         | Level : Second Year |                   |                          |                       |                                   |  |
| Schoo      | lYear : 20                                                                                         | 022-2023            | (.)                      | EV 21221     | Sem                 | lester            | : First                  |                       |                                   |  |
| Status     | Status : Old (Irregular) (26 Unit(s) Allowed) (C.Y. 2021) (T.Y. 2<br>Data Enrolled : July 16, 2022 |                     |                          | I.Y. 2122) I | B Section : A ~     |                   |                          |                       |                                   |  |
|            | D :                                                                                                | en schedule Has     | Prerequisite             | ke wi        | th Corequi          | site Su           | biect Already Ta         | ken                   |                                   |  |
| REGIS      | TERED SUBJECT                                                                                      | (S) FOR THE CUR     | RENT SEMESTER            |              | ur corequi          |                   | Jeer Pilleday 10         |                       | Click to Register your Subject(s) |  |
|            | Subject Code                                                                                       | De                  | scription                | Lec<br>Hours | Lab<br>Hours        | Credited<br>Units |                          | Schedule              | Faculty/Teacher's Name            |  |
|            | WRLD                                                                                               | The Contemporary    | / World                  | 3            |                     | 3                 | [49] ABID                | 2-A M 08:00AM-10: ~   | ABALAJON, MIRA DELLOMES           |  |
| <b>V</b> 1 | DST101                                                                                             | Introduction to In  | terdisciplinary Studies  |              |                     | 3                 | [49] ABID                | 2-A 🗸                 |                                   |  |
| <b>V</b> 1 | DST102                                                                                             | Introduction to Ph  | ilosophical Perspectives |              |                     | 3                 | [49] ABID                | 2-A 🛩                 |                                   |  |
|            |                                                                                                    |                     |                          |              | TOTAL UN            | NITS:9/(0         | )                        |                       | E.                                |  |
| Clid       | k to View Other Sub                                                                                | ject(s) to Register | PED3                     |              |                     | Search            |                          |                       |                                   |  |
| #          | Subject Code                                                                                       |                     | Description              |              |                     | Lec L<br>Hours Ho | ab Credited<br>urs Units |                       | Schedule                          |  |
| Secon      | id Year                                                                                            |                     |                          |              |                     |                   |                          |                       |                                   |  |
| 100        | PED3                                                                                               | Swimming and Rec    | reation                  |              |                     | 2                 | 2                        | - select schedule - ~ | 4                                 |  |
|            |                                                                                                    |                     |                          |              |                     |                   |                          |                       |                                   |  |

page 12 of 15

## ENROLLMENT VALIDATION

Validation of your enrollment is the last step for you to be officially enrolled in the semester.

**3.1** After clicking the *Save Registration* button, the **UNDERTAKING FORM** will appear on your portal. Please read the content and fill-out the **Preferred Modality survey**, then click the "**Submit Confirmation**" button

### ademic Information

ABCO 2-A

ABCO 2-A

CT4

3

| Message   | A       | nnounc | ement    | Class     | Offering | gs      | Regis   | tration   | P       |
|-----------|---------|--------|----------|-----------|----------|---------|---------|-----------|---------|
| orms      | Upload  | Deposi | t Slip   | Calend    | lar      | Passv   | vord    | Log T     | rail    |
|           |         |        | 0        | 0         |          |         |         |           |         |
|           |         |        |          |           |          |         |         |           |         |
|           |         | :      |          |           |          |         |         |           |         |
|           |         |        | BACHE    | LOR OF A  | RTS MA   | JOR IN  | N COM   | MUNICAT   | IONS    |
|           |         |        | Old (R   | egular) ( | 9 Unit(s | ) Allow | ed ) (C | .Y. 2021) | ) (T.Y. |
|           |         |        | 2021-2   | 2022      |          |         |         |           |         |
| ed        |         |        | July 05  | 5, 2022   |          |         |         |           |         |
| rm        |         |        | Unvalid  | dated     |          |         |         |           |         |
|           |         |        | June 2   | 8, 2022   |          |         |         |           |         |
| cts and C | lass Sc | hedule |          |           |          |         |         |           |         |
| Section   |         | S      | ubject C | ode       |          |         |         | Des       | criptio |

Communication Elective 3

**Communication Elective 4** 

#### Higher Education Unit PLEASE READ: Make sure you are done reserving all of your subjects first before submitting confirming this UNDERTAKING FORM for your enrollment validation. You Can no longer make any more changes with your reserved subjects if you have been validated. For more detailed instructions, please read and follow the enrollment steps on our FB page: @uslsregistrar.

#### U N D E R T A K I N G SUMMER Semester SY 2021-2022

University of St. Ia Salle CONFIRMATION AND VALIDATION OF ENROLLMENT FORM

I have reviewed the listed enrolled courses and find them to be correct based on my current academic status and the sequence of the courses that i need to take as indicated in the Undergraduate Catalogue. IN CASE OF ANY ERROR (COURSE ENROLLED TWICE OR BEFORE A PREREQUISITE) IN MY ENROLLED SUBJECTS AS SHOWN ABOVE, I ASSUME FULL RESPONSIBILITY OF SUCH ERROR. I ALSO AGREE TO THE CONDITION THAT ANY SUBJECT ENROLLED BEFORE COMPLETION OF ITS PREREQUISITE WILL BE DECLARED AS INVALID, HENCE, NO CREDT IS EARNED.

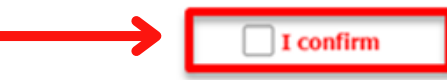

The University of St. La Salle Higher Education Unit (HEU) has been authorized by the Commission on Higher Education (CHED) to offer limited face-to-face classes in all 63 Higher Education Academic Programs and it adheres to the CHED guidelines on the conduct of limited face-to-face classes under different alert levels.

There are subjects that would require a face-to-face class. Would you be willing to come and

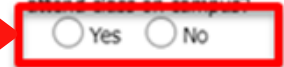

UNDERTAKING FORM

| ST.LA        |                                | La S                  | all    |
|--------------|--------------------------------|-----------------------|--------|
| Confirmation | Examination Schedule           | Deficiency Requ       | iest / |
|              |                                |                       |        |
|              |                                |                       |        |
|              | ~                              |                       |        |
|              | ~                              |                       |        |
|              | ✓                              |                       |        |
| er's Name    | ▼<br>Time                      | Day                   |        |
| er's Name    |                                | Day<br>MM 21          |        |
| er's Name    | Time   M/T/W/TH/F   M/T/W/TH/F | Day<br>MM 21<br>MM 21 |        |

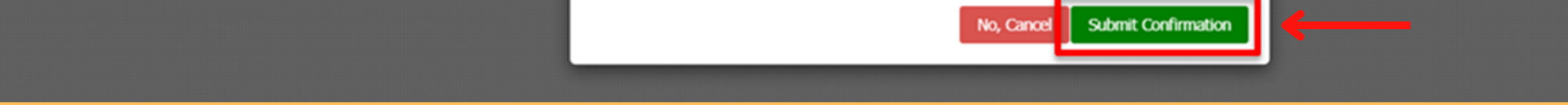

By doing this procedure, you will be considered as officially enrolled and your enrollment form will be validated. After this procedure, you are no longer allowed to make any changes with your enrolled courses.

You may generate and print your validated Enrollment Form through your Student Portal.

**3.2** Click the "**Okay, Close**" button after another Message Alert appears

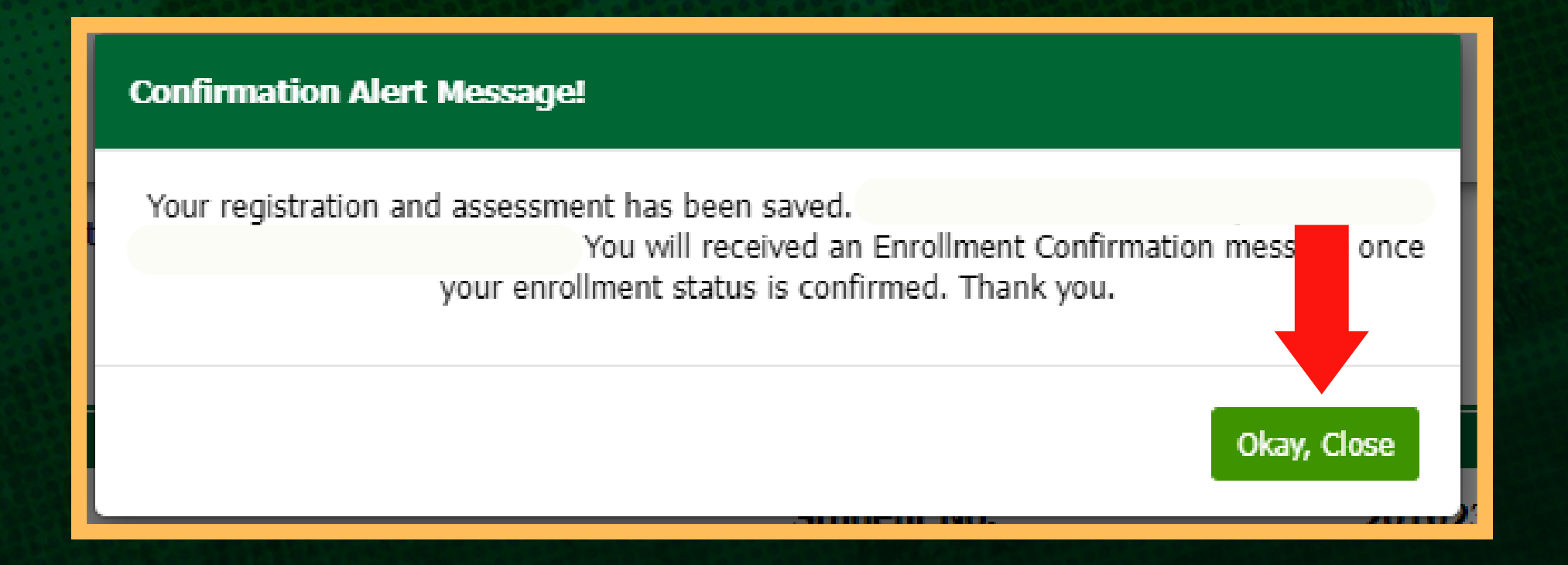

page 13 of 15

## ENROLLMENT VALIDATION (cont'd)

Validation of your enrollment is the last step for you to be officially enrolled in the semester.

At this point, you are considered as officially enrolled for the semester if there is a status **ENROLLED** in your dashboard. Kindly wait for your enrolled courses to be uploaded on your Canvas Dashboard and/or any communications from your departments.

| Subjec                      | t(s) Registration                              |                                                                                 |           |                     |                |                                                  |         |  |  |  |
|-----------------------------|------------------------------------------------|---------------------------------------------------------------------------------|-----------|---------------------|----------------|--------------------------------------------------|---------|--|--|--|
| Studen                      | t Name :                                       | DELANTE, MICAH YLLA GONZALLES (ENROLLED)                                        |           | Student             | No. :          | 2010235                                          |         |  |  |  |
| Progra                      | m :                                            | BACHELOR OF SCIENCE IN ACCOUNTANCY - BABA                                       |           | Level               |                |                                                  |         |  |  |  |
| School                      | Year :                                         | 2022-2023                                                                       |           | Semeste             |                |                                                  |         |  |  |  |
| Status :<br>Date Enrolled : |                                                | New (Regular) (27.5 Unit(s) Allowed) (C.Y. 2223) (T.Y. 2223) B<br>July 23, 2022 |           | Section<br>Enrollme | ent Form :     | B<br>Validated - Jul 24, 2022                    |         |  |  |  |
| REGIST                      | REGISTERED SUBJECT(S) FOR THE CURRENT SEMESTER |                                                                                 |           |                     |                |                                                  |         |  |  |  |
| #                           | Subject Code                                   | Description                                                                     | Lec Hours | Lab Hours           | Credited Units | Schedule                                         | Faculty |  |  |  |
| 1                           | ACCT101                                        | Basic Accounting (Basic Corporate Accounting - SE and FS Presentation)          | 6         | 0                   | 6              | T 06:30PM-08:30PM W 13/TH 06:30PM-08:30PM W 13   |         |  |  |  |
| 2                           | COMLAW1                                        | Law on Obligations and Contracts                                                | 3         | 0                   | 3              | M 05:30PM-06:30PM MM 24/W 05:30PM-06:30PM MM 24  |         |  |  |  |
| 3                           | CWRLD                                          | The Contemporary World                                                          | 3         | 0                   | 3              | T 03:30PM-04:30PM MM 32/TH 03:30PM-04:30PM MM 32 |         |  |  |  |
| 4                           | IGG                                            | Group Guidance 1                                                                | 1.5       | 0                   | 1.5            | M 03:30PM-04:30PM MM 24                          |         |  |  |  |
| 5                           | IRS1                                           | Lasallian Spirituality                                                          | 3         | 0                   | 3              | T 07:30AM-08:30AM C 13/TH 07:30AM-08:30AM C 13   |         |  |  |  |
| 6                           | 54 AT1 (5 8) A/                                | Marken and the Standard Marked                                                  | 2         |                     | 2              |                                                  |         |  |  |  |

| 7 | NSTP1                                                                                 | National Service Training Program 1 | 3 | 0 | 3                     | S 01:30PM-04:30PM B 21             |       |  |  |  |  |
|---|---------------------------------------------------------------------------------------|-------------------------------------|---|---|-----------------------|------------------------------------|-------|--|--|--|--|
| 8 | PED1                                                                                  | Wellness and Fitness                | 2 | 0 | 2                     | W 03:30PM-04:30PM CC               |       |  |  |  |  |
| 9 | RHIST                                                                                 | Readings in Philippine History      | 3 | 0 | 3                     | T 04:30PM-05:30PM MM 33/TH 04:30PM | MM 33 |  |  |  |  |
|   |                                                                                       |                                     |   | T | OTAL UNITS : 27.5/(0) |                                    |       |  |  |  |  |
|   | Validate Registration Official Enrollment Form Generate your COR View your Assessment |                                     |   |   |                       |                                    |       |  |  |  |  |
|   | © Copyright 2021 AIMS - Pinnacle Technologies, Inc.<br>All Rights Reserved.           |                                     |   |   |                       |                                    |       |  |  |  |  |
|   |                                                                                       |                                     |   |   |                       |                                    |       |  |  |  |  |

After validating your enrollment, you will be directed to the *Student Registration* tab of your Student Portal. Kindly review your status and your enrolled courses on your Student Portal. You may also generate, download and print your Enrollment/Registration Form for your copy.

# FOR INQUIRIES

### **For Enrollment Concerns**

Email Address: heu.enrollment@usls.edu.ph Telephone No.: (034) 433-6899 Trunk Line No.: (034) 434-6100 local 126

### For Admission & Scholarship Concerns

Email Address: heu.admission@usls.edu.ph Telephone No.: (034) 433-7019 Trunk Line No.: (034) 434-6100 local 124

### For Tuition & Payment Concerns Email Addresses: studentaccounts@usls.edu.ph cashiers@usls.edu.ph

Trunk Line No.: (034) 434-6100 local 109 (034) 434-6100 local 160

> CLASSES FOR THE SECOND SEMESTER, ACADEMIC YEAR 2023-2024 WILL BEGIN ON JANUARY 17, 2024

> > page 15 of 15